1、计提折旧后,折旧清单可以打开,但是折旧分配表无法打开,提示:无法显示 折旧信息汇总表。可能是由于下列原因:1、本月不是折旧汇总月。2、在最后一次 折旧计提之后对账套数据、设置等进行过修改,无法生成凭证,怎么解决?

解决方案:

打开固定资产-设置-选项-折旧信息界面,将选项"当(月初已计提月份=可使用月份-1)时将剩余折旧全部提足"勾选去掉点击确定,重新计提本月折旧,再将此选项重新勾上点击确定,然后重新计提折旧,可以查看到10月份的折旧分配表,可以对10月份计提折旧制单,问题解决。

2、薪资导入不成功?

解决方案:

1)、删除多余的列和行,防止这些无用的行数中有非法字符。

2)、为了避免有非法字符,把字符型单元格改成字符型,数值型改成数值型。注 意第一行标题是字符型的。数值型如果有空格,都输成0,有的非法字符是不可见 的,输入0肯定就清除了非法字符。

3)、建议新建EXCEL文件,先复制文本,然后复制数据区域,复制数据区域时点选择性粘贴(勾选数值,运算符选择加)。用新建文件导入。

4)、当还找不到非法字符时,可以先减少导入的行数或导入的列数,这样去定位哪些些单元格有非法字符。

5)、建议使用激活状态的office,尽量不要用wps。;

3、库存管理出库数量与对账报告中库存系统的对账数量不一样,是什么原因?

解决方案:

由于有借出借入生成的其他出入库单,这些单据是不记入成本的,所以【包含非成本核算单据】不勾选时,库存台账与对账报告不符;由于该情况为正常,若需核对 请勾选【包含非成本核算单据】再查询即可一致。

4、自动备份不成功是什么原因?

解决方案:

请按以下方式检查:

1)、系统盘空间和备份盘空间是否足够大,要求至少数据库文件大小2倍以上;

2)、是否选择备份到本地硬盘,备份到移动硬盘是不行的;

3)、备份服务u8backupservice是否启动,如果未启动,请在服务中启动;

4)、SQL的代理服务(SQL Agent)是否启动?如果未启动,请在SQL服务中启动;

5)、是否修改过数据库sa密码,导致u8taskservice.ini配置文件没有对应修改。如果是,请备份后,删除admin目录下的u8taskservice.ini。

6)、检查系统日期格式是否为"yyyy-mm-dd";

7)、可以通过检查如下两个文件的信息,分析失败原因:

ufcomsql\BackupDB.txt和u8backupDetail.txt中记录了备份的全过程。

8)、无法连接数据库时可以清除数据源后新建即可

9)、有时u8taskservice.ini文件丢失,导致BackupDB.txt也没有生成,检查

Master库里面我们创建的xp\_UFRegWrite 和xp\_UFRegRead 存储过程不见了,写文件的时候通过这两个存储过程读取注册表安装路径

10)、如果更改数据源还没有生成该文件,看看是不是sqlserver服务启用账户没有 system32\cmd.exe文件的访问权限,如果没有权限的话给加一个。一般是看cmd. exe文件的访问权限是否有system权限

5、成本管理-核算-数据核对下,不显示公共料费分配核对节点?

解决方案:

公共料费分配核对节点,只有在卷积检查或计算完成后,成本月末结账前有;其余时间段均不体现;且只能查看当月数据,无法查询历史数据。